### 天津财政局官网非税缴费及电子票据查验方法

登录财政局官网 cz. tj. gov. cn

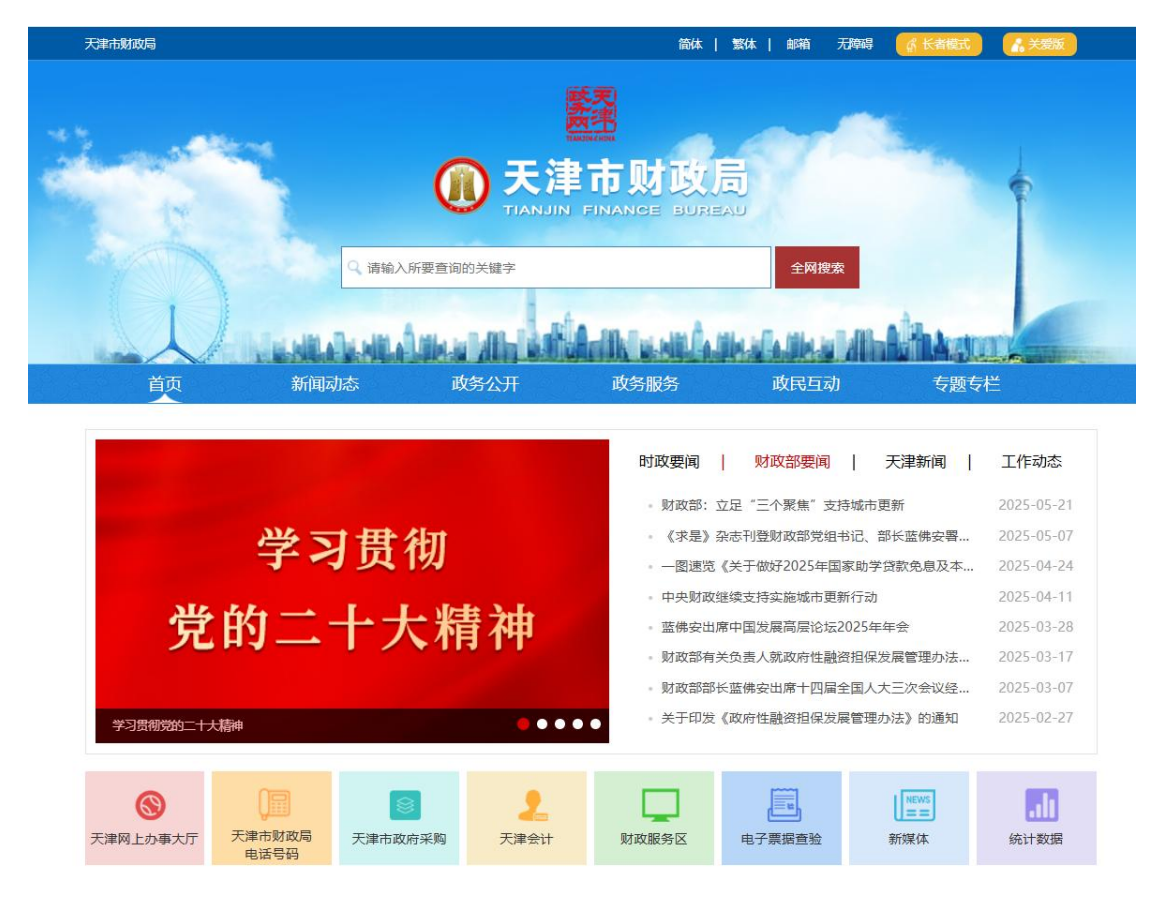

#### 点击财政服务区进入

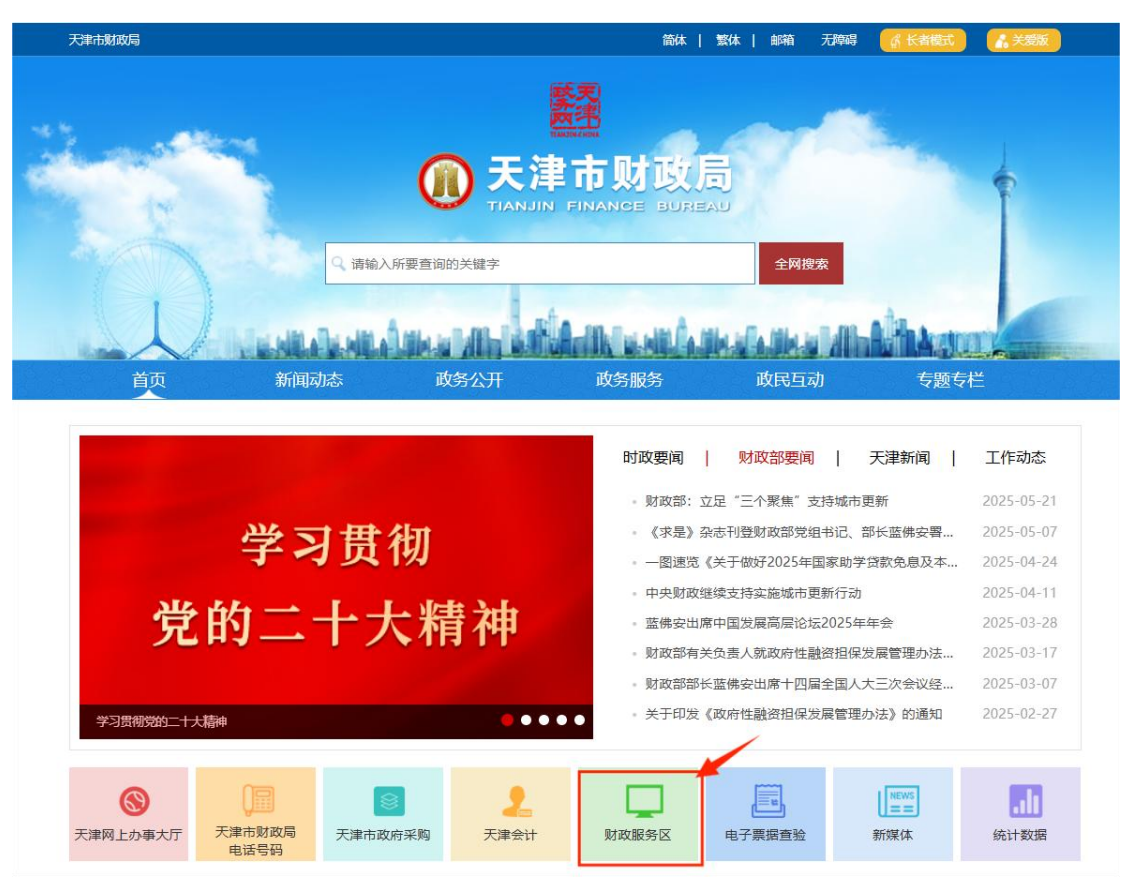

#### 进入界面后缴费点击非税缴费

| 14 A            |            | U TIANJII | N FINANCE BURE | UAI             | 1                  |
|-----------------|------------|-----------|----------------|-----------------|--------------------|
|                 | 9、请输入      | 、所要查询的关键字 |                | 全网搜索            |                    |
|                 |            | LANK WIND | Aniki wanika   | HARADINA MINANA | HUT                |
| 首页              | 新闻动态       | 政务公开      | 政务服务           | 政民互动            | 专题专栏               |
| ② 当前位置: 首页 > 政务 | 服务 > 财政服务区 |           |                |                 | <b>N</b>           |
| ♥ 办事统计          | 办事指南       |           |                | 5 财政服务区         |                    |
| • 2020年办件统计     |            |           | 2020-02-03     | 1               |                    |
| • 2019年办件统计     |            |           | 2019-06-27     | 企业快报            | 税管理                |
|                 |            |           |                | 1税缴费            | <b>王</b><br>电子票据直验 |
|                 |            |           |                |                 |                    |

# 点击去缴费选择支付方式

| 首页              | 新闻动态                                                                                                    | 政务公开            | 政务服务             | 政民互动             | 专题专栏                            |  |
|-----------------|----------------------------------------------------------------------------------------------------|-----------------|------------------|------------------|---------------------------------|--|
| 急当前位置: 首页 >     | 政务服务 > 财政服务区 > 非税缴                                                                                                    | 费               |                  |                  | ~                               |  |
|                 |                                                                                                    | 4               | <b>F税缴费</b>      |                  |                                 |  |
|                 |                                                                                                    | 来源: 市财政局        | 发布时间: 2018-06-29 | 00:00            | A <sup>-</sup> A <sup>+</sup> 🖨 |  |
| 一、缴费须知          |                                                                                                    |                 |                  |                  |                                 |  |
| 1.天津市非税收入       | 收缴电子化系统开具的缴款识别码                                                                                                    | 为20位数字,具有全国唯一性。 | 点击"去缴费"进行缴费操作,   | 繳费时需输入20位繳款码。    |                                 |  |
| 2.缴费过程中,如       | 所选缴费渠道在支付界面出错或无                                                                                                    | 法打开,请重试或者选择其他缴  | 被费渠道进行支付。        |                  |                                 |  |
| 二、查询结果          |                                                                                                    |                 |                  |                  |                                 |  |
| 点击"去查询",        | 按提示输入信息并确认即可查询是                                                                                                    | 否缴费成功。          |                  |                  |                                 |  |
| 三、获取票据          |                                                                                                    |                 |                  |                  |                                 |  |
| 1.如需获取纸质财       | 政票据,请在缴款成功后到开具缴                                                                                                    | 款通知书的执收单位指定地点,  | 凭20位缴款识别码换开。     |                  |                                 |  |
| 2.已经实施财政票       | 据电子化的执收单位,会在缴款成                                                                                                    | 功后自动生成财政电子票据。如  | 1需获取电子票据,可通过网上办  | 》事-电子票据查验功能,凭20( | 立繳款识别码查询、下载。财政                  |  |
| 电子票据正在推广        | 实施中, 请咨询执收单位是否可提                                                                                                    | 供财政电子票据。        |                  |                  |                                 |  |
| 四、服务热线          | 四、服务热线                                                                                                    |                 |                  |                  |                                 |  |
| 1.400-888-5699  | 转1(法定工作时间接听)                                                                                                    | 1               |                  |                  |                                 |  |
| 2. 022 -2337968 | D 转315 (法定工作时间接听)                                                                                                    | 1               |                  |                  |                                 |  |
|                 |                                                                                                    |                 | 1                |                  |                                 |  |
|                 | 0                                                                                                    | 去缴费             |                  | → 去查询            |                                 |  |
|                 | Contraction of the local division of the local division of the loc | #1753-000-000   |                  |                  |                                 |  |

以光大银行为例(可通过微信、支付宝付款)

| 1 银联支付            | ✓ <sup>光大云鏡费</sup><br>ClausFee Pleyment<br>ClausFee Pleyment<br>光大银行(支持微信、支付宝) |
|-------------------|--------------------------------------------------------------------------------|
| 〇 4 招商银行 (支持扫码支付) |                                                                                |
| 2                 |                                                                                |
|                   |                                                                                |
|                   | 确定                                                                             |

点击继续访问

| 251 | 码为20位数字,具有全国唯一性。点击 | :"去缴费"进行缴费操作,缴9  | 愚时熏输入2<br>● |
|-----|--------------------|------------------|-------------|
| 首項  | 提示信息               |                  |             |
| 重   | 您访问的链接即将跳转<br>是否继  | 到非党政机关网站,<br>继续? |             |
|     |                    |                  | 、支          |
| 支持  | 继续访问               | 放弃               |             |
|     |                    |                  |             |

### 输入缴款码及验证码点击"直接缴费"

| 天津市非税代缴 |                               |                                |               |  |
|---------|-------------------------------|--------------------------------|---------------|--|
| 非税繳费    |                               | <ul> <li>查询记录 、联系我们</li> </ul> | 2 帮助中心 🛛 意见反馈 |  |
| 输入缴款单号  |                               |                                |               |  |
| 确认缴款信息  | 收款单位: 天津市财政局<br>缴款项目: 天津市非税代缴 |                                |               |  |
| 选择支付方式  | <b>缴款时间:</b> 营业时间为00:05       | 5-23:55                        |               |  |
| 确认支付状态  | <b>缴款书编</b><br>号:             |                                |               |  |
|         | 验证码: 不区分大小写                   | IZqU. 看不清,换一张                  |               |  |
|         |                               | 直接缴费                           |               |  |
|         |                               |                                |               |  |

#### 确认信息点进确认缴费

| 非税缴费   |              | 2 查询        | 记录 📞 联系我们 | 帮助中心 🗾 意见反 |
|--------|--------------|-------------|-----------|------------|
| 输入缴款单号 | ▶ 缴款须知: 确认缴费 | 前请认真核对缴款信息。 |           |            |
| 确认缴款信息 | 缴款码:         |             |           |            |
|        | 缴款单位/个人:     | 测试          |           |            |
| 选择支付方式 | 缴款金额:        | ; (壹元整)     |           |            |
| 确认支付状态 | 执收单位:        | 测试单位        |           |            |
|        | 执收单位编号:      | 999         |           |            |
|        | 收款人全称:       | 天津市财政局      |           |            |
|        | 备注信息:        | 无           |           |            |
|        | ▶ 账单说明       |             |           |            |
|        | 收入项目编号       | 收入项目        | 名称        | 金额         |
|        |              |             |           | 元          |
|        |              |             |           |            |
|        |              | 上—毋         | 和自        | 人缴费(7s)    |

| 输入缴款单号 | 公司账户付款                                       |                              |                                 |                                         |                                                |
|--------|----------------------------------------------|------------------------------|---------------------------------|-----------------------------------------|------------------------------------------------|
| 确认缴款信息 |                                              | ● 中国农业银行                     | 图 中国工商银行                        | China Construction Bark                 | の<br>交<br>通<br>銀<br>行<br>anxx or communication |
| 选择支付方式 | · 中国部政结首根行<br>Postal AMPLICATION COT CETTA   |                              | <b>中信银行</b><br>CHINA CITIC BANK | S 中国民生双行<br>DBNA MYME NA SAND COMP. 200 | C 半夏银行                                         |
| 确认支付状态 | 🛕 广发银行 ICGB                                  |                              | <b>松</b> 招商銀行                   | が<br>第<br>次<br>観<br>行<br>SPD BANK       | <b>⑤</b> 兴业银行                                  |
|        | O 北京银汗<br>BANK OF BELING                     | O 日照银行                       | 齐鲁银行<br>QILU BANK               | NZDAYN BANK OF MANGZHOU                 | 宁波银行<br>BNAK OF INVIGED                        |
|        | ☆新商银行<br>CZBANK                              | 上海银行<br>Rank of Shanghas     | BQD Q 青岛银行                      | <b>O</b> 2.49.98.17                     | 裔 齐南银开<br>Qishang Ban                          |
|        | O 桂林银行<br>GUILIN BANK                        | <b>参</b> 德州銀行<br>DE2HOU BANK |                                 | *****                                   | ⑦ 四川家付                                         |
|        | 确认您已插入对公         个人账户付款         ②       支付宝支 | 公网银UsbKey                    | 微信支付                            |                                         |                                                |
|        |                                              |                              |                                 |                                         |                                                |

选择微信/支付宝点击"去支付"之后扫码缴费

### 电子票据查验点击电子票据查验

| The second second second second second second second second second second second second second second second se |             | Fier Tianjii | N FINANCE BURE           | への地表               | Î                  |
|----------------------------------------------------------------------------------------------------|-------------|--------------|--------------------------|--------------------|--------------------|
| 1                                                                                                    |             |              | Addition of the state    |                    |                    |
| 首页                                                                                                    | 新闻动态        | 政务公开         | 政务服务                     | 政民互动               | 专题专栏               |
| ② 当前位置: 首页 > 政务                                                                                                 | 务服务 > 财政服务区 |              |                          |                    |                    |
| G 小争筑江                                                                                                    | 圖 小爭指用      |              |                          | → 则以服务区            |                    |
| <ul> <li>2020年办件统计</li> <li>2019年办件统计</li> </ul>                                                                |             |              | 2020-02-03<br>2019-06-27 | 企业快报               | 税の                 |
|                                                                                                    |             |              |                          | <b>王</b> ⑦<br>非税繳费 | <b>€</b><br>电子票据查验 |

## 点击缴款码查验, 输入信息查验

| 天津财政电子票                                         | 据公共服务平台                                                      | 首页    |
|-------------------------------------------------|--------------------------------------------------------------|-------|
|                                                 |                                                              |       |
|                                                 | 财政电子票据查验                                                     |       |
| 票据查验                                            | 电子票号查验                                                       | 缴款码查验 |
| <b>財政票据直验</b><br>●<br>●<br>技术支持电话: 4008885699转1 | 繳款码:<br>逾款人:<br>随机码:<br><b>盘验</b> 重置<br>技术支持电话: 4008835699转1 | 0638  |
|                                                 |                                                              |       |